インターフェイスの街角 (94) - Greasemonkey によるブラウザ機能の拡張 増井俊之

## JavaScript の活用

このところ、Web ブラウザや Web ページの情報を制御 するために <sup>\*\*</sup>ブックマークレット (bookmarklet) <sup>\*\*</sup>がよく 使われています。これは、ブラウザのブックマーク(お気 に入り)に登録しておき、好きなときに呼び出して使える 小さな JavaScript プログラムです。ページの HTML の 情報を JavaScript で書き換えれば、ページの外観を変え たり機能を付け加えることができます。

ブックマークレット関連の情報をまとめたサイト<sup>1</sup>では、 背景色を変えたり、リンクを強調表示したり、ページに電 卓機能を追加するといったブックマークレットがたくさん 紹介されています。

また、ソーシャル・ブックマークのシステムである del. icio.us<sup>2</sup>や ``はてなブックマーク<sup>~3</sup>では、閲覧中の Web ペ ージを登録するためのブックマークレットが用意されてい ます。これを Web ブラウザのブックマークに加えておけ ば、1 回の操作でページが登録できるようになっています。 2004 年 10 月号などで紹介した ``本棚.org<sup>4</sup>´´でも、書籍 情報が簡単に登録できるブックマークレットを提供してい ます。

### ブックマークレットの例

一例として、Webページ上のテキストを大阪弁に変換する <sup>\*\*</sup>大阪弁化フィルタ<sup>5</sup>″をブックマークレットから利用す

#### る手順を紹介します。

図1 QuickML.com

まず、下記のようなリンクを使って JavaScript プログ ラムを <sup>\*\*</sup>大阪弁化<sup>"</sup>という名前でブックマークに登録しま す(誌面の都合上、⇒ で折り返しています。以下同様)

<a href="javascript:location.href='http://yan⇒ .m78.com/osaka2.cgi?URL='+encodeURIComponent⇒ (location.href)">大阪弁化</a>

そして、図1のQuickML.comのページを見ていると きにブックマークから <sup>\*</sup>大阪弁化<sup>"</sup>を選択すると、上記の、

location.href= ..... (localtion.href)

という JavaScript プログラムが実行され、画面は図 2 の ように変化します<sup>6</sup>。

#### ブックマークレットの限界

ブックマークレットはたいへん便利ですが、以下のよう に不便な点もあります。

6 関西出身者としては、納得のいかない変換結果ではありますが……。

UNIX MAGAZINE 2006.1

<sup>1</sup> http://bookmarklet.daa.jp/

<sup>2</sup> http://del.icio.us/

<sup>3</sup> http://b.hatena.ne.jp/

<sup>4</sup> http://hondana.org/

<sup>5</sup> http://yan.m78.com/osaka.html

#### 図 2 大阪弁化された QuickML.com

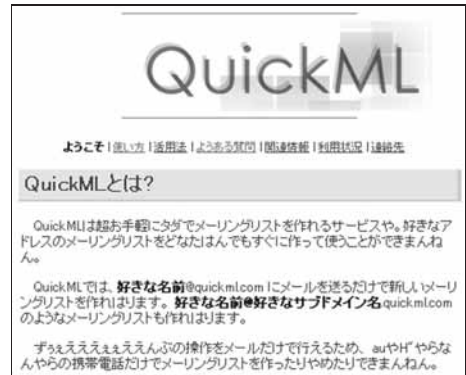

ユーザーが人手で呼び出す必要がある

ブックマークレットは、<sup>、</sup>ブックマーク<sup>、</sup>などのメニュー から選択し、呼び出して使う必要があります。あるサイ トに対してつねに同じブックマークレットを適用したい 場合も、そのサイトを参照するたびにユーザーが呼び出 さなければなりません。

さきほどの例では、`大阪弁化'というブックマークを選んでWebページのテキストを大阪弁に変換しましたが、 別のページに大阪弁化フィルタを適用したい場合は、そのページを閲覧しているときに同じ作業を繰り返すことになります。

●他サイトとの通信ができない 2005 年 5 月号で紹介した Ajax の手法を利用すれば、 同じサイトのサーバーと通信することができます。しかし、閲覧中の Web ページと異なるサイトのサーバーとの通信は不可能です。

●永続的なデータは扱えない

JavaScript プログラムのなかで利用するデータは、ファイルなどのかたちで保存できないため、データの共有 はきわめて困難です。また、外部サーバーとの通信もで きないので、それらのサーバーにデータを蓄積しておく ことも不可能です。

これらは、おもにセキュリティのために設定された仕様 上の制限ですが、おもしろいインターフェイスの開発には ひどく不便です。たとえば、キーワードをハイライト表示 するブックマークレットは書けても、対象となるキーワー ドを指定してから Webページを呼び出したり、自動的にキ ーワードをハイライト表示させたりすることはできません。 一方、Web ブラウザの挙動を変えるプラグインなどを使 えば、このような制限をなくすことができます。たとえば、 Firefox では "拡張機能 (extensions)"を利用する方法が 考えられます。ただし、拡張機能の作成はブックマークレ ットのスクリプトの場合とくらべてかなり面倒で、手軽に 作って使うというわけにはいきません。

世の中はよくしたもので、Firefox の拡張機能の1つで ある「Greasemonkey」を導入すれば、ブックマークレッ トを書くのと同じ程度の手軽さで、前記のような機能が実 現できるようになります。

なお、あとで述べるように、この拡張機能の利用にはた いへん危険な側面もあります。この点を十分に理解したう えで使ってください。

### Greasemonkey

Greasemonkey は Firefox に拡張機能としてインスト ールし、その上で動く JavaScript プログラムを登録して 利用するかたちになります。簡単な JavaScript スクリプ トを作成すれば、Firefox 上で次のような機能が使えるよ うになります。

- •Webページを開くと同時にスクリプトを実行する。
- ●特定のサイト上でスクリプトを実行する。
- ●永続的なデータを扱う。
- ●他サイトと通信する。

要するに、ブックマークレットの制限がほとんどなくな り、<sup>\*\*</sup>なんでもあり<sup>~</sup>状態になっています。

たとえば、http://example.com/以下のあらゆるペー ジに対し、

document.body.innerHTML = '';

というスクリプトが実行されるように設定すると、http: //example.com/以下のページはすべて空白になります。 別のサイトから得た偽の情報をページに交ぜて表示したり、 ユーザーのキー入力をフックして別サイトに送信すること もできます。危険なスクリプトを動かすと、大変なことに なる可能性があるわけです。

もっとも、Greasemonkeyのスクリプトをプラウザに 登録するのはユーザー自身ですし、ページ内容を自由に変 更したり、外部と通信できることによって得られる効果は

2

UNIX MAGAZINE 2006.1

図3 Greasemonkey の状態を表すアイコン

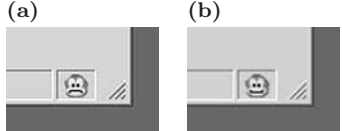

絶大です。たしかに危険ではありますが、その点に注意して正しく使えば、それだけの価値はあると思います。

Greasemonkey 用のスクリプトは、いくつかのサイ ト<sup>7</sup>でさまざまなものが公開されています。

## Greasemonkey のインストール

Greasemonkey は mozdev.org<sup>8</sup>で入手し、Firefox の 拡張機能としてインストールします。

インストールすると、ブラウザの右下に図 3-a のような アイコンが表示されます。これは Greasemonkey が無効 (disable) という意味ですが、クリックすると図 3-b のよ うに有効 (enable) になります。

# Greasemonkey スクリプト

以下では、簡単な Greasemonkey スクリプトと、永続 的なデータを扱う例を紹介します。

#### 大阪弁化フィルタ

リスト 1 は、さきほどの大阪弁化フィルタを Greasemonkey から呼び出すスクリプトです。これを Greasemonkey に登録しておくと、Web ページの内容を読み取 った直後にスクリプトが実行され、大阪弁化フィルタのサ イトに Web ページの URL が渡されます。

スクリプトのコメント部には、スクリプトの名前、説明、 名前空間用の ID、スクリプトを適用する URL のパター ンを指定します。リスト 1 の例では http://QuickML. com/が指定されているので、この URL 以下のページに 大阪弁化フィルタが適用されます。

Firefox からこのスクリプトにアクセスし、ツールメニ ューで "Install The User Script"を選択して Greasemonkey に登録すると(図4)、QuickML.com にアクセ スするたびに図2のようなページが表示されるようになり

#### リスト1 大阪弁化フィルタ呼出しスクリプト (Osaka.user.js)

- // Osaka.user.js
- //
- // ==UserScript== // @name Osaka
- // @namespace http://pitecan.com/Osaka
- // @description Convert texts to Osaka dialect
- // @include http://QuickML.com/\*
- // ==/UserScript==

location.href='http://yan.m78.com/osaka2.cgi⇒
?URL='+encodeURIComponent(location.href);

#### 図4 Osaka.user.js のインストール

| 🐨 Mozilla Firefox                                                                                                    |                                                                      |                          |
|----------------------------------------------------------------------------------------------------|----------------------------------------------------------------------|--------------------------|
| ファイル(E) 編集(E) 表示(V) 移動(G) ブックマーク(E)                                                                                                    | 7-ND ANTE                                                            |                          |
| Image: Second Second | ScrapBook<br>Saze<br>Web 核常気)                                        | Alt+K<br>Alt+S<br>Ot/i+K |
|                                                                                                    | メールを読む (所著: 4022)( <u>M</u> )<br>新しくいっセージを書く( <u>M</u> )。            | Ctri+M                   |
|                                                                                                    | ダウンロード(Q)<br>松靖福雄(Q)<br>テーマ(D)                                       | Cal+1                    |
|                                                                                                    | Eoxylicious<br>JavaSgript エンソール<br>DOM インスペタタのの<br>ページの情報の           | Otri+Shitt+I             |
|                                                                                                    | キーボードショートカットのカスタマイズ(8)_<br>オブション(2)_                                 | Ctrl+Shift+F12           |
|                                                                                                    | New User Script<br>Install This User Script.<br>Manage User Scripts. |                          |

#### ます。

キーワードのハイライト

リスト 2 は、指定単語をハイライト表示する Greasemonkey スクリプトです。 <sup>\*</sup>location.href = …… <sup>~</sup>で指 定したページに移動したとき、location.keyword で指定 した文字列があればハイライト表示します。

このスクリプトでは、プログラム全体を無名関数で囲む ことにより、グローバル変数がほかのプログラムと衝突し ないようにしています。

リスト 3 の記述のあるページで span の部分をクリッ クすると、まず http://QuickML.com/が表示されます。 そして、リスト 2 の Greasemonkey スクリプトが呼び出 され、文字列 <sup>\*\*</sup>メーリングリスト<sup>~</sup>がハイライト表示されま す(図 5 )

#### リンクのクリック情報の利用

通常のブラウザでは、リンクがまったくクリックされて いない状態と、クリック後の状態でリンクの色などを変え ることができます。しかし、頻繁にクリックしているリン クとそうでないリンクの区別はできません。リンク集など

UNIX MAGAZINE 2006.1

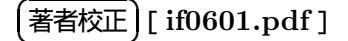

<sup>7</sup> http://userscripts.org/<br/>  $\$  ttp://dunck.us/collab/Grease MonkeyUserScripts<br/>  $\ensuremath{\mathfrak{L}}\xspace_{\ensuremath{\mathfrak{L}}\xspace}$ 

<sup>8</sup> http://greasemonkey.mozdev.org/

リスト2 単語をハイライト表示するスクリプト (highlight.user.js)

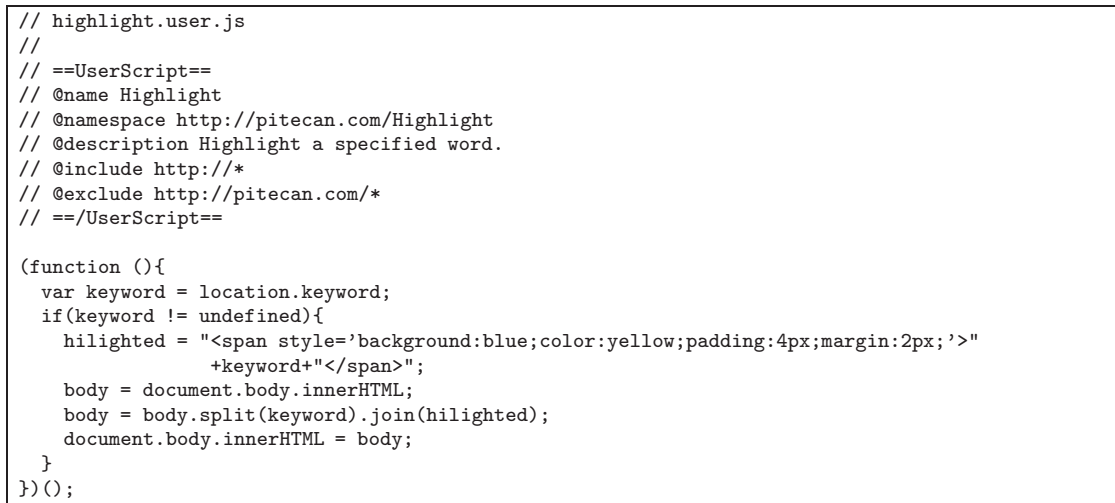

リスト3 単語ハイライト・スクリプトの呼出し

```
<script>
function hilight(url,keyword){
    location.keyword = keyword;
    location.href = url;
}
</script>
<span onclick='hilight("http://QuickML.com/","メーリングリスト");'>
http://QuickML.com/内の「メーリングリスト」という文字列をハイライトする
</span>
```

#### 図5 指定した文字列のハイライト表示

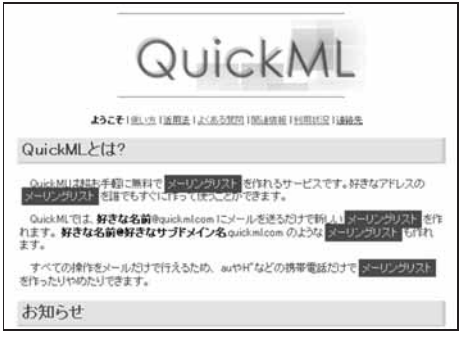

では、クリックされた回数に応じてリンクの色を変えるようにすれば、よく使うリンクをみつけやすくなるでしょう。 また、クリックしたときの時刻も記録しておけば、どのリ ンクをいつ参照したかが分かるので、情報検索などに応用 できそうです。

各リンクにおいて onclick に JavaScript プログラムを 対応づければ、 クリックされたことをプログラム側で把握 できます。ただし、リンクのクリック数の保存や通知はできないので、上記のような情報は得られません。Greasemonkeyには以下の3つの関数が用意されており、複数のセッション間でのデータのやりとりが可能になっています。

- GM\_setValue(): 永続的なデータを書き込む
- •GM\_getValue():データを読み込む
- GM\_xmlhttpRequest():他サイトと通信する

GM\_setValue() と GM\_getValue() が扱うデータは、 実際にはローカルのブラウザに格納されています。その点 では Cookie と似ていますが、異なるサイトに接続してい る場合も同じ値にアクセスできるところが違います。

末尾のリスト4は、クリックされた回数に応じてリンク の背景色を変化させる Greasemonkey スクリプトです。

アクセス状況を背景色に反映させるには、2003 年 8 月 号で紹介した Web ページの <sup>\*\*</sup>鮮度 <sup>--</sup>を視覚化する手法を使 います。各リンクには、アクセス状況に応じた鮮度が定義 されています。鮮度は、クリック状況と時間経過により変

UNIX MAGAZINE 2006.1

4

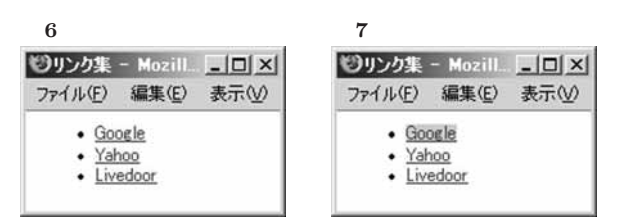

化していきます。Web ページへのアクセス履歴をすべて 記録するとデータが膨大になる可能性があるので、以下の 方針にもとづいて鮮度を計算することにしました。

- 鮮度は指数的に減少する(たとえば、1日ごとに鮮度が 半分になる)
- ページにアクセスすると鮮度は指数的に回復する(たと えば、アクセスするごとに最大鮮度との差が半減する)

この方針なら、Web ページごとに最終アクセス時刻と そのときの鮮度だけを記録しておき、GM\_getValue()と GM\_setValue()で読み書きすればよいことになります。

図 6 の Web ページで "Google"のリンクをクリックす ると、URL に関連づけられた popularity の値が変化し、 Google へのリンクの色が図 7 のように変わります。

ここでさらに Google のリンクをクリックすると、画面 は図 8 のようになります。クリックされずに何日か経過す ると、リンクの色は図 6 に戻ります。

GM\_xmlhttpRequest() を利用し、onclick 時にほか のサーバーと通信して情報を送るようにすれば、クリック 履歴のログを残すこともできます。 図 8 さらにクリック **ジリンク集 - Mozill. \_ \_ ロ ×i** ファイル(E) 編集(E) 表示(V) ・ Google ・ Yahoo ・ Livedoor

# おわりに

以前に紹介したシステムのいくつかは、Greasemonkey を用いて実装することができます。たとえば、Webページ の作成時刻に応じて背景画像を変えれば、2003 年 8 月号 の鮮度の視覚化手法を Greasemonkey で実現できるでし ょう。あるいは、閲覧中の Webページを解析し、内容の 近いファイルを表示するようにすれば、2002 年 11 月号で 紹介した近傍検索システムが作れます。

Internet Explorer で Greasemonkey と同様の機能を 実現する Trixie<sup>9</sup>や、Greasemonkey スクリプトを Firefox 拡張機能に変換するコンパイラ<sup>10</sup>などもあり、Greasemonkey を取り巻く環境は便利になってきました。 Ajax などの普及もあり、Web ブラウザ上で JavaScript を用い て処理をおこなう機会はますます増えそうです。 その意味 でも、 快適なブラウザ操作を可能にする Greasemonkey のような仕組みに注目していきたいと思っています。

(ますい・としゆき 産業技術総合研究所)

9 http://www.bhelpuri.net/Trixie/Trixie.htm 10 http://www.letitblog.com/greasemonkey-compiler/

リスト4 クリックされた回数に応じて背景色を変えるスクリプト (ColorLink.user.js)

```
// ColorLink.user.js
// 2005.11
//
// ==UserScript==
// @name ColorLink
// @namespace http://pitecan.com/ColorLink
// @description Change the background color of links based on clicking history
// @include http://*
// 這一ブデータ例: "2005,10,3,0,0,0,1234"
(function (){
var popularity;
function setAttr(key,date,val){
year = date.getYear();
```

UNIX MAGAZINE 2006.1

著者校正 ] [ if0601.pdf ]

```
if(year < 2000) year += 1900;
    month = date.getMonth() + 1;
    day = date.getDate();
    hour = date.getHours();
    min = date.getMinutes();
    sec = date.getSeconds();
s = year+","+month+","+day+","+hour+","+min+","+sec+","+val;
    GM_setValue(key, s);
  }
  function getAttr(key){
    s = GM_getValue(key,"2000,1,1,0,0,0,0");
    a = s.split(',');
    year = parseInt(a[0]);
    month = parseInt(a[1]) - 1;
    day = parseInt(a[2]);
    hour = parseInt(a[3]);
    min = parseInt(a[4]);
    sec = parseInt(a[5]);
    val = parseInt(a[6]);
    date = new Date(year,month,day,hour,min,sec);
    return [date,val];
  }
  function getCurrentPopularity(key){
    a = getAttr(key);
    date = a[0];
    popularity = a[1];
    currentdate = new Date;
    days = (currentdate - date) / (24 * 60 * 60 * 1000);
    val = popularity * Math.pow(0.8, days); // 1日ごとにpopularityが0.8倍になる
    return val;
  }
  function bgcolor(val){ // valは0~9999
   r = "ff";
    g = "ff";
    b = Math.floor(0xe0 - (val / 10000.0) * 0xe0).toString(16);
    b = ("0" + b).substr(-2,2);
   return "#" + r + g + b;
  }
  var allElements, thisElement;
  allElements = document.getElementsByTagName("a");
  for (var i = 0; i < allElements.length; i++) {
    thisElement = allElements[i];</pre>
    if(thisElement.onclick == undefined){
      thisElement.onclick = function(event){
        url = event.target;
        popularity = getCurrentPopularity(url);
        newpopularity = popularity + (10000 - popularity) / 2;
        newdate = new Date;
        setAttr(url,newdate,newpopularity);
      }
    }
    url = thisElement.href;
    popularity = getCurrentPopularity(url);
    thisElement.style.backgroundColor= bgcolor(popularity);
  }
})();
```

\_\_\_\_\_\_\_[if0601.pdf]